# SFR BUSINESS

<u>الله</u>

# PACK BUSINESS UNIFIE GUIDE UTILISATEUR Standard Digital

Juin 2025

Ce document et les informations qu'il contient sont la propriété d'Altice France. Il ne doit pas être utilisé à d'autres fins que celles pour lequel il a été établi et transmis. Il ne peut être ni reprodui ni divulgué à des tiers, en tout ou partie, sous quelque forme que ce soit, sans l'accord préalable exprès et écrit du groupe.

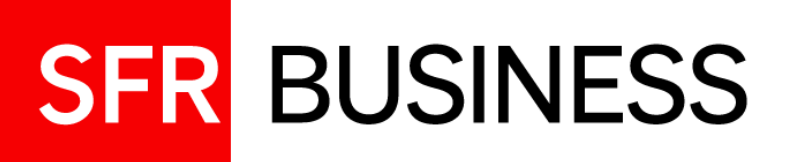

#### **AVERTISSEMENT**

Pour chercher et trouver des informations concernant une fonctionnalité en particulier, le plus simple est de faire une recherche par mot clé à partir de l'utilitaire de recherche « ctrl+F »

### sommaire

| 01 | Votre Standard Digital<br>Présentation générale                                                     | 03 |
|----|----------------------------------------------------------------------------------------------------|----|
| 02 | Gestion de l'annuaire et supervision<br>Présentation des annuaires, ajouts de contacts, supervision | 06 |
| 03 | Passer et recevoir des appels<br>Et tous vos services de gestion d'appel                            | 10 |
| 04 | Gestion des groupes d'appels<br>Affichage, gestion des files d'attente                              | 15 |

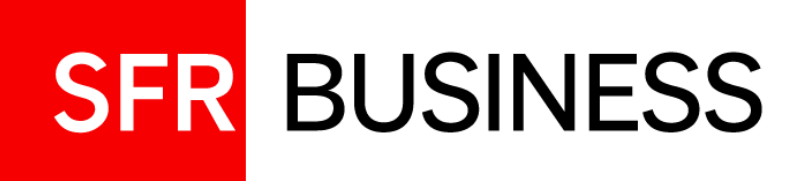

# Votre application Standard Digital

Présentation générale, accès à l'application

| ſ | ٦ |
|---|---|
|   |   |

#### Présentation de votre Standard Digital Fonctionnalités

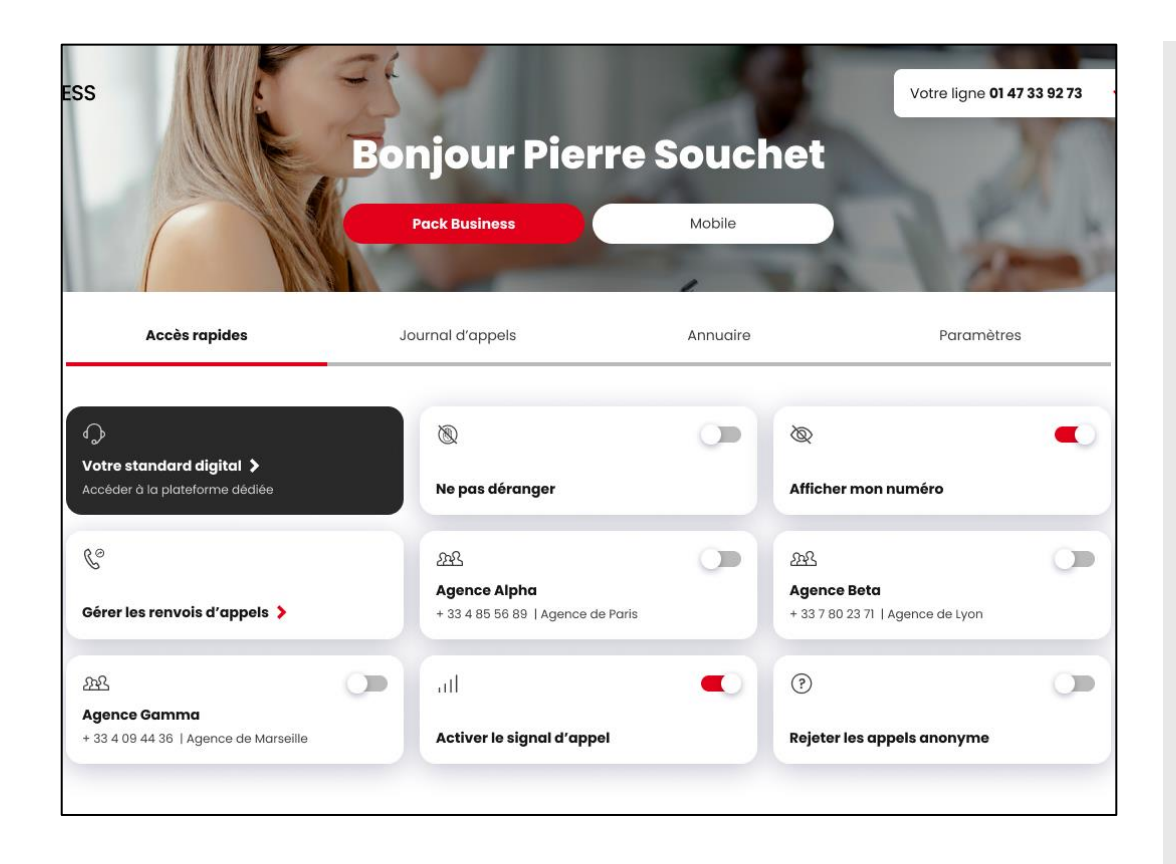

#### Présentation de l'application Standard Digital :

L'application Standard Digital est une application accessible via interface web qui, couplée à votre poste IP, permet une gestion simple et intuitive de vos appels et vos files d'attente, ainsi que la supervision en temps réel des lignes de votre organisation. L'application propose :

- La gestion avancée des appels via interface web: répondre, mettre en attente, transférer, click-to-call, conférence.
- La supervision en temps réels des lignes de l'entreprise avec possibilité d'interception.
- La gestion des files d'attente : visualiser, récupérer, transférer les appels en attente.
- L'accès à l'annuaire d'entreprise et au journal d'appel.

#### Accès à votre Standard Digital :

Si l'option **Standard Digital** est activée sur votre ligne, un bouton **« Votre standard Digital »** sera visible dans votre Espace Client, permettant d'accéder à l'application.

### Présentation de votre Standard Digital

Interface graphique

| SER RUSINESS                                                                                                    |               |          |                         |                           |                  |                 |                |                  | Paramètres Aide Pi | ein écran Se dé | onnecter |  |
|----------------------------------------------------------------------------------------------------|---------------|----------|-------------------------|---------------------------|------------------|-----------------|----------------|------------------|--------------------|-----------------|----------|--|
| SIN DOSINESS                                                                                                    |               |          |                         |                           |                  |                 |                |                  |                    | DIGITAL ST      | NDARD    |  |
| Communications                                                                                                    | - T - B-      | Contacts |                         |                           |                  |                 |                |                  |                    |                 |          |  |
| 🔛 Composer un nu                                                                                                    | Rappeler      | Q, Red   | hercher 👌 Entrepris     | a 🗴 🌿 Personnel           | X 🔛 Numérotatio. | 🗴 🗶 🥵 Groupes d | ap 🗴 🥐 Contact | s sup 🗙          |                    |                 | 120      |  |
| Aurun Alemant & officher                                                                                                    | _             |          | Commen                  | Tous                      | <u>~</u> Q       |                 |                | Recherche rapide |                    |                 | ר        |  |
| Popular cromente a amonda                                                                                                    |               | Statut   | Nom 0                   | Prénom ©                  | Numéro public    | Numéro court    | Mobile         | Titre            | Département ©      | Notes ©         |          |  |
|                                                                                                    |               | 0        | A Supprimer 2           | Ligne 2                   | +33188477692     | 60032           |                |                  |                    | Notes           |          |  |
|                                                                                                    |               |          | 0                       | Acceptance PBU            | Technical        | +33189675024    | 60067          |                  |                    |                 | Notes    |  |
|                                                                                                    |               | 0        | Accueil Marketing       | Call Center               | +33188477556     | 60002           |                |                  |                    | Notes           |          |  |
| Conférence                                                                                                    | ×             | ×        | 0                       | Accueil Marketing de nuit | Call Center      | +33180057218    | 60077          |                  |                    |                 | Notes    |  |
|                                                                                                    |               | 0        | Accueil ToineImmo       | Call Center               | +33483050175     | 60061           |                |                  |                    | Notes           |          |  |
| Aucuit a afficher                                                                                                    |               | 0        | Accueil Vocal Marketing | Auto Attendant            | +33187040421     | 50050           |                |                  |                    | Notes           |          |  |
|                                                                                                    |               | 0        | Adrien                  | Tel Pro                   | +33564123217     |                 |                |                  |                    | Notes           |          |  |
|                                                                                                    |               | •        | AMADOR                  | Michael                   | +33171547376     |                 |                |                  |                    | Notes           |          |  |
|                                                                                                    |               | •        | AMILHAT                 | Gaetane                   | +33620079594     |                 |                |                  |                    | Notes           |          |  |
|                                                                                                    |               | •        | AMILHAT.                | Gaetane                   | +33187041953     |                 |                |                  |                    | Notes           |          |  |
| Appels en attente                                                                                                    | 81            |          | ANA FAX VLZ             | NA                        | +33171427035     |                 |                |                  |                    | Notes           |          |  |
|                                                                                                    |               | 0        | ANNABELLE               | LAFAYETTE                 | +33140235208     | 60027           |                |                  |                    | Notes           |          |  |
| <ul> <li>Accueil Marketing 0188477556</li> </ul>                                                                                                    | 0/10 (0/20) 🗙 | 0        | ARGEO                   | Finance                   | +33684343813     | 343813          |                |                  |                    | Notes           |          |  |
| Aucun élément à afficher                                                                                                    |               |          | ATA                     | Fixe                      | +33172389095     | 60027           |                |                  |                    | Notes           |          |  |
|                                                                                                    |               | 0        | ATA MP202               | NA                        | +33547306384     | 60135           |                |                  |                    | Notes           |          |  |
|                                                                                                    |               |          | AuditRG2A               | TOURNAIRE JEROME          | +33173784828     | 60016           |                |                  |                    | Notes           |          |  |
|                                                                                                    |               | 0        | AVI OXO                 | Auto Attendant            | +33547339671     | 60138           |                |                  |                    | Notes           |          |  |
|                                                                                                    |               | 0        | AVI STC                 | Auto Attendant            | +33547300676     | 60006           |                |                  |                    | Notes           |          |  |
| Accueil Marke     Page 1218                                                                                                    | 0/10 (0/5) 🗙  |          | BALAN                   | KARINE                    | +33249096730     | 60042           |                |                  |                    | Notes           |          |  |
| The second second s |               |          | Betrand                 | Julie                     |                  | 60046           |                |                  |                    | Notes           |          |  |
| Auco a afficher                                                                                                    |               | •        | Biel                    | Stéphane                  | +33483050173     | 60021           |                |                  |                    | Notes           |          |  |
|                                                                                                    |               | 0        | Billet                  | Adrien                    | +33623591521     | 623591521       |                |                  |                    | Notes           |          |  |
|                                                                                                    |               | Õ        | blandeau                | mobile                    | +33613803361     | 60160           |                |                  |                    | Notes           |          |  |
|                                                                                                    |               | •        | BLANDEAU.               | loic                      | +33547306684     | 60053           |                |                  |                    | Notes           | -        |  |
|                                                                                                    |               |          |                         |                           |                  |                 |                |                  |                    |                 |          |  |

#### L'interface graphique de l'application est composée de trois fenêtres :

#### 1 Communications:

Permet de visualiser et gérer les appels : composer un numéro, répondre aux appels, transférer, mettre en attente, initier des conférences...

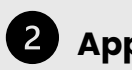

#### Appels en attente :

Affiche les appels entrants vers les files d'attente et permet de les gérer (récupérer, réordonner).

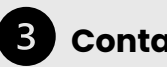

#### Contacts:

Affichage des annuaires et supervision des lignes. Permet d'initier les appels grâce au click-to-call.

02

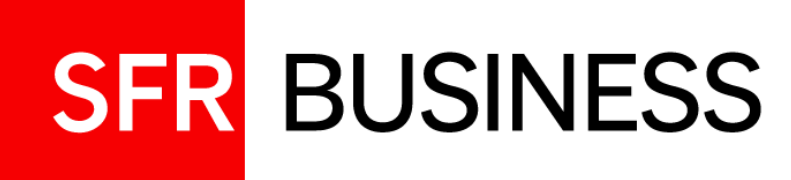

# Gestion de l'annuaire et supervision

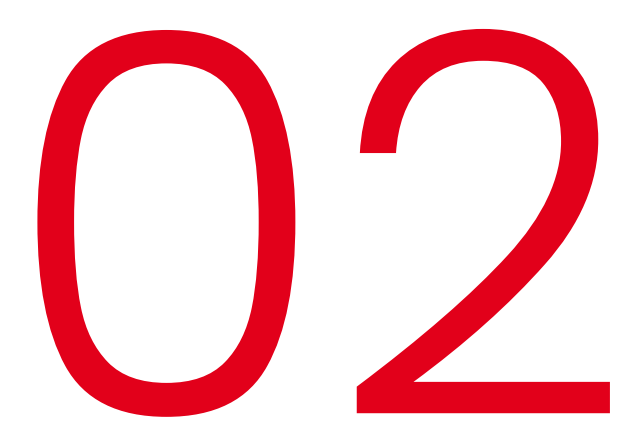

Présentation des annuaires, ajouts de contacts, supervision

#### Vos Contacts Présentation des annuaires

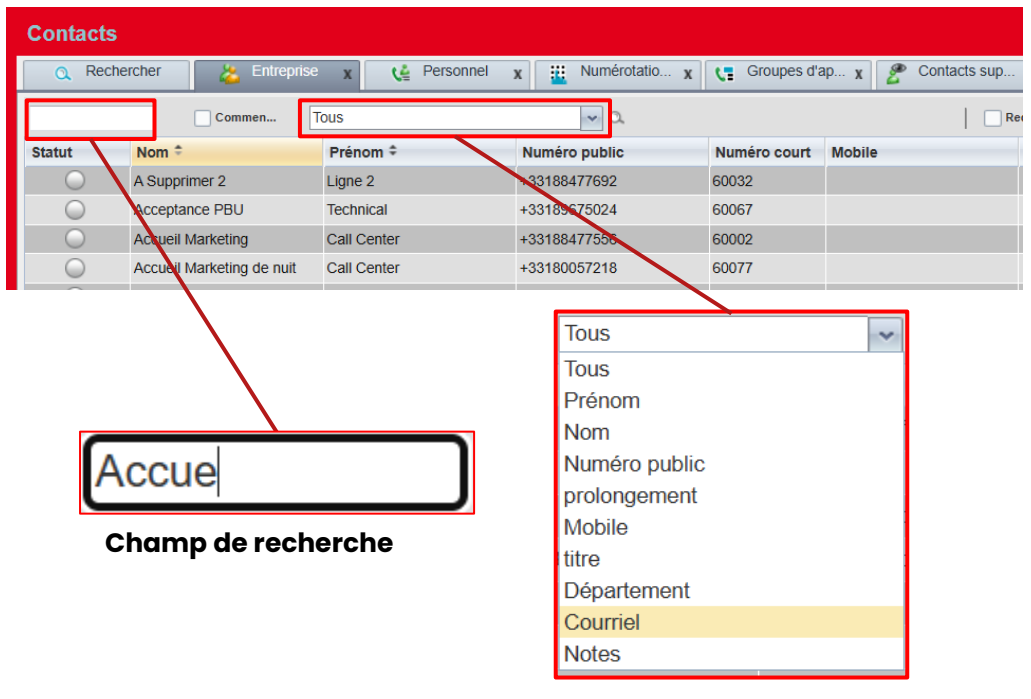

Colonne de recherche

#### Présentation de la fenêtre :

La fenêtre Contacts vous donne accès à plusieurs annuaires vous permettant de superviser les lignes de l'entreprise, d'initier des appels vers vos correspondants ou de leur transférer des appels.

- Entreprise: liste des contacts appartenant à votre organisation
- **Personnel :** liste des vos contacts personnels, modifiable depuis votre application
- **Numérotation abrégée :** permet de définir un numéro raccourci associé à un de vos contacts
- Groupes d'appel: liste des groupes d'appels dont vous faites partie
- Contacts supervisés : liste de l'ensemble des contacts que vous supervisez

#### Comment effectuer une recherche?

- Depuis l'onglet **Recherche**, vous pouvez rechercher un contact dans l'ensemble des annuaires
- Dans un annuaire, utilisez le champ de saisie de recherche pour filtrer sur une colonne quelconque (Nom, Prénom, Numéro etc...)

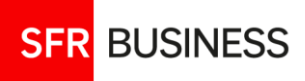

### **Vos Contacts**

#### Superviser des lignes de votre organisation

| Contacts                    |                |       |              |             |              |               |                   |      |                |     |
|-----------------------------|----------------|-------|--------------|-------------|--------------|---------------|-------------------|------|----------------|-----|
| 🔍 Rechercher 🛛 🙇 Entreprise |                |       | x            | 🛀 Personnel | x            | Wumérotatio x | Groupes d'a       | ар ж | P Contacts sup | x   |
| Commen Tous                 |                |       |              |             |              |               |                   |      | Recher         |     |
| Statut                      | Nom ‡          |       | Prénom ‡     |             | Nu           | méro public   | Numéro court Mobi |      |                | Tit |
| 0                           | sdf            |       | Call Ce      | enter       | +33          | 3171323447    | 60116             |      |                |     |
| 0                           | Service        |       | 08106        | 00203       | +33          | 3810600203    | 60128             |      |                |     |
| 0                           | Service        |       | 08100        | 60624       | +33          | 3810060624    | 60624             |      |                |     |
| •                           | SERVICE        |       | SAV          |             | +33          | 3255584528    | 60004             |      |                |     |
| 0                           | Service client |       | Call Ce      | enter       | +33          | 3173784916    | 60112             |      |                |     |
| 0                           | sfdf           |       | Call Ce      | enter       | +33          | 3171323446    | 60113             |      |                |     |
|                             | SFR            |       | Softph       | one         | +33          | 3187044300    | 60066             |      |                |     |
|                             | SFR            |       | Mathis       |             | +33          | 3547306829    | 60091             |      |                |     |
|                             | SIMON          |       | Pascal       |             | +33          | 3171197832    | 10002             |      |                |     |
|                             | SIMON          |       | Pascal       |             | +33          | 3171284088    | 60159             |      |                |     |
|                             | SIMON          |       | Pascal       |             | +33          | 3171398300    | 60009             |      |                |     |
|                             | SIMON          |       | Pascal       |             | +33187041286 |               | 60157             |      |                |     |
|                             | Softphone      |       | Forfait Fixe |             | +33170607509 |               | 60110             |      |                |     |
|                             | Softphone      |       | Ligne        |             | +33          | 3188477652    | 60026             |      |                |     |
|                             | Soumare Bon    | naire | Fanta        |             | +33          | 3188477651    | 60025             |      |                |     |
|                             | STANDARD       |       | DIGITA       | AL          | +33          | 3171323402    | 60105             |      |                |     |
| 0                           | Standard       |       | Digital      |             | +33          | 3547300680    | 60000             |      |                |     |
| 0                           | Support IMS    | 2     | DEX 2        |             | +33          | 3487648501    | 60037             |      |                |     |
|                             | Support IMS 3  | 3     | DEX 3        |             | +33          | 3487648502    | 60038             |      |                |     |
| 0                           | SVI ToineImmo  |       | Auto A       | ttendant    | +33          | 3483050176    | 60062             |      |                |     |
| 0                           | Svi1           |       | Auto A       | ttendant    | +33          | 3170649621    | 60139             |      |                |     |
|                             | Tecdesk        |       | Model 6      |             | +33          | 3547306830    | 60012             |      |                |     |
|                             | Terminaux mo   | biles | Ligne1       |             | +33          | 3172788328    | 60039             |      |                |     |
| 6                           | <b>1</b> 12    | es    | PABX         | Mobile1     | +33          | 3625167248    | 60144             |      |                |     |
| C                           | N              |       |              |             |              |               |                   |      |                |     |

#### Fonction de supervision:

La fonction de supervision permet de suivre en temps réel l'état des lignes appartenant à votre organisation. Pour activer la supervision d'une ligne, dans l'onglet Entreprise, cliquer sur le bouton rond indiquant le statut de celle-ci.

#### Statuts de la ligne :

- Ligne non supervisée Disponible En communication
  - Sonnerie en cours
- Ne pas déranger
- Renvoi inconditionnel activé (destination indiquée dans l'infobulle)

Pour désactiver la supervision d'une ligne, cliquer à nouveau sur le bouton de présence.

Il est possible de superviser au maximum 100 lignes de votre entreprise.

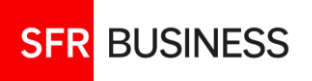

# 03

#### **Vos Contacts**

#### Ajouter des contacts personnels ou numéros abrégés

| Contacts |                    |                     |                     |               |             |              |  |  |
|----------|--------------------|---------------------|---------------------|---------------|-------------|--------------|--|--|
| Q Rec    | chercher           | 迄 Entreprise 🗙      | y Personnel         | X Numérotatio | 🗴 📢 Groupes | d'ap X ◀ ▶ ▼ |  |  |
|          | Modifier les numé  | Commen Tous         | × 0                 | × Recher      | che rapide  | × 🛛 🥖        |  |  |
| Code ≑   | Modifier vos liste |                     |                     | cription ‡    |             |              |  |  |
| 2        | Code               | Numéro de téléphone | Description         | BILE          |             |              |  |  |
| 3        | 2                  | 0633010203          | MOBILE              | BILR PRO      |             |              |  |  |
|          | 3                  | 0634010203          | MOBILR PRO          |               |             | <sup>N</sup> |  |  |
|          | 1                  |                     |                     |               |             | - 10 2       |  |  |
|          |                    |                     |                     |               |             | - 71         |  |  |
|          |                    |                     |                     |               |             |              |  |  |
|          |                    |                     |                     |               |             |              |  |  |
|          |                    |                     | + Ajouter X Effacer |               |             |              |  |  |

| Contacts      | ;                                |                |                     |                               |        |
|---------------|----------------------------------|----------------|---------------------|-------------------------------|--------|
| Q Rech        | hercher 🕹 Entre                  | prise <b>x</b> | 🔮 Personnel         | X 🔛 Numérotatio X 📢 Groupes o | l'ap χ |
|               | Modifier les contacts personnels |                | ,                   | Recherche rapide              | × 🛛 🥖  |
| Nom 🕈         |                                  |                |                     | uméro public ‡                |        |
| Contact perse | Nom                              | Bureau         |                     | 33010203                      |        |
| Contact pers  | Contact personnel Mobile         | 0633010203     |                     | 33010203                      | S. 12  |
|               | Contact personnel fixe           | 0133010203     |                     |                               | - Hr   |
|               |                                  |                |                     |                               | • 0    |
|               |                                  |                |                     |                               |        |
|               |                                  | 1              | + Ajouter X Effacer |                               |        |

#### Annuaire de numéros abrégés :

Dans l'onglet Numérotation abrégée, vous pouvez associer un code de 2 à 9 à un numéro quelconque. En composant ce code sur votre poste fixe, le numéro associé est composé automatiquement. Vous pouvez également joindre ce numéro en appuyant sur le bouton **Appel**.

Pour configurer un numéro abrégé, cliquer sur le bouton sen haut à droite de l'écran. La fenêtre d'édition s'affiche. Cliquer ensuite sur le bouton **Ajouter** pour ajouter un nouveau numéro abrégé.

Pour joindre le numéro, depuis votre poste fixe, composer le code puis appuyer sur **Appel**, ou depuis l'interface cliquer sur le bouton **Appel**.

#### Annuaire de contacts personnels :

Vous pouvez ajouter des contacts personnels dans l'onglet **Personnel**. Vous pouvez appeler ces contacts via Click-to-call, et leur transférer des appels.

Pour ajouter un contact personnel, cliquer sur le bouton *main* en haut à droite de l'écran. La fenêtre d'édition s'affiche. Cliquer ensuite sur le bouton **Ajouter** pour ajouter un nouveau contact personnel.

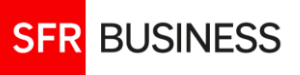

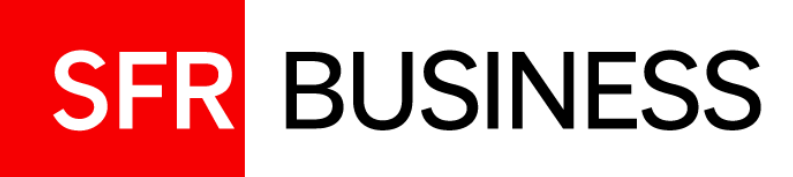

# Passer et recevoir des appels

Et tous vos services de gestion d'appel

#### Lancer un appel

#### Depuis la fenêtre Contacts ou depuis la fenêtre Communications

| Q, F       | Rechercher 🕹 | Entreprise x | 📢 Personnel 🗙 | Numérotatio x   | Groupes d'ap x 🦉 | Contacts sup x |         |
|------------|--------------|--------------|---------------|-----------------|------------------|----------------|---------|
|            | Commen       | Tous         | <b>~</b> α    |                 | Recherche rapide |                | >       |
| Statut     | Nom ‡        | Prénom ‡     | Numéro public | Numéro c Mobile | e Titre          | Département ‡  | Notes ‡ |
|            | El Youbi1    | Othman1      | +33171398189  | 60096           |                  |                | Notes   |
|            |              |              |               |                 |                  |                | Appel   |
|            | El Youbi2    | Othman2      | +33173775084  | 10324           |                  |                | Notes   |
| $\bigcirc$ | Elicom       | Webex        |               | 60099           | Ann              |                | Notes   |

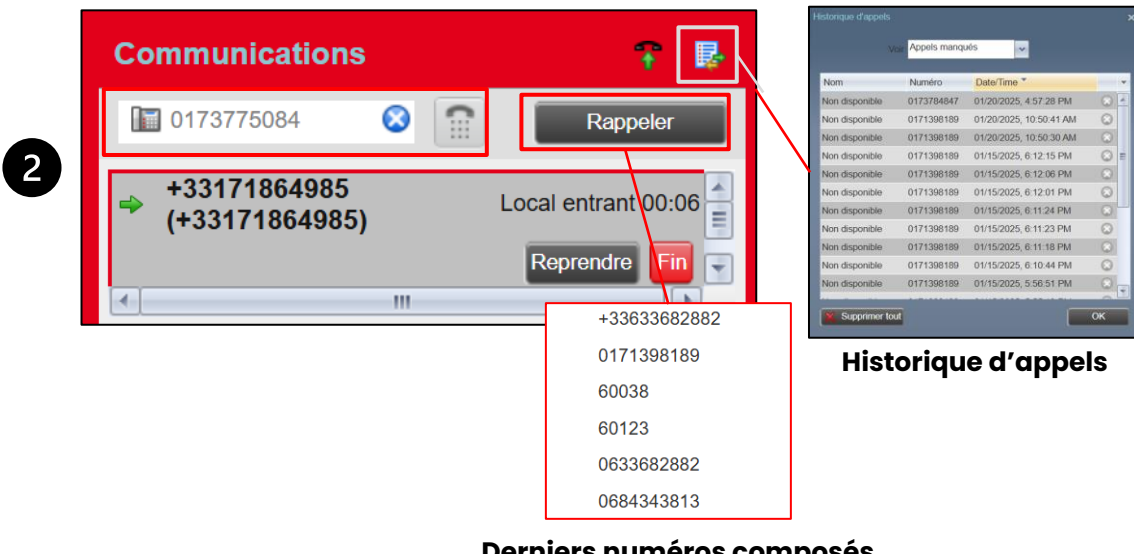

#### Depuis la fenêtre d'annuaires Contacts :

Cliquer sur le contact que vous souhaitez joindre, puis cliquer sur le bouton **Appel** qui apparait à droite de la ligne. Votre poste sonne pendant une seconde puis décroche automatiquement. L'appel est ensuite lancé vers le destinataire.

#### Depuis la fenêtre Communications :

Vous pouvez initier un appel de 3 manières :

- Composer un numéro dans le champ de saisie, puis appuyer sur le bouton
   **Clavier numérique**
- Appuyer sur le bouton **Rappeler** et choisir un des derniers numéros composés
- Cliquer sur le bouton **Historiques d'appels** et choisir le numéro que vous souhaitez joindre parmi les appels manqués, reçus ou composés

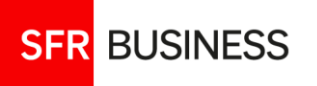

Derniers numéros composés

# 02

#### **Recevoir un appel** Sur votre ligne ou depuis une file d'attente

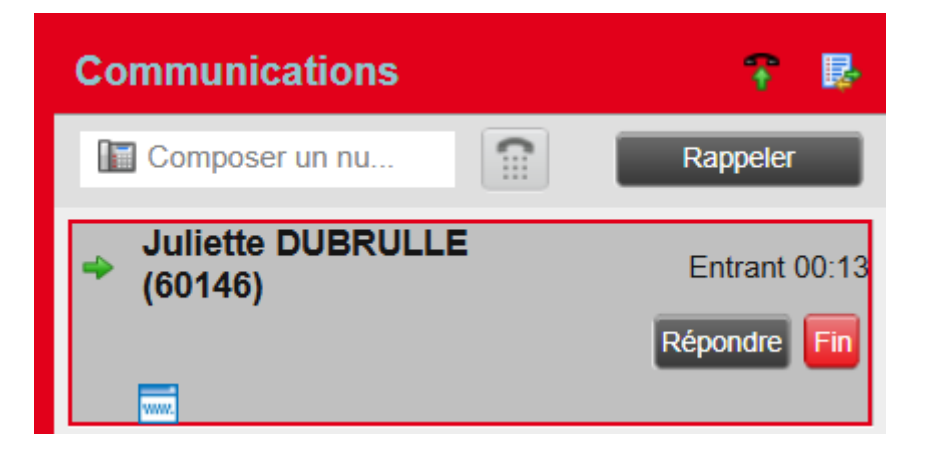

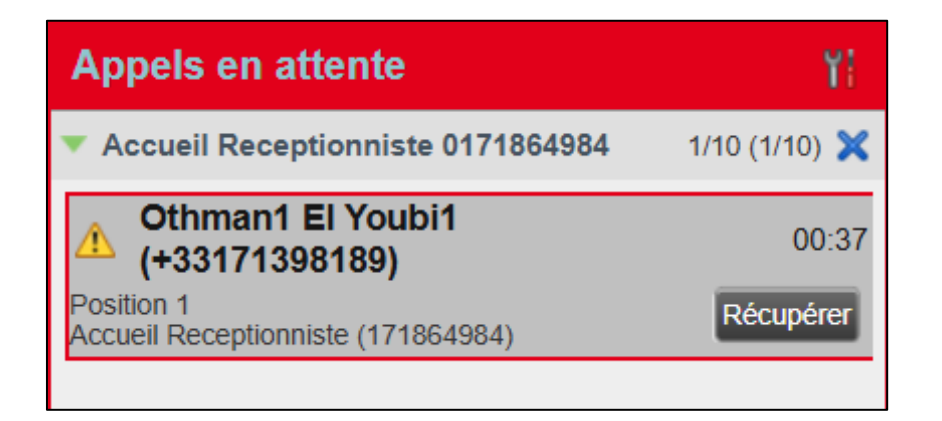

#### Lorsque votre ligne est appelée directement :

L'appel est présenté dans la fenêtre **Communications.** Le nom, prénom ainsi que le numéro de l'appelant sont affichés.

Pour répondre à l'appel, Cliquer sur le bouton **Reprendre**, ou décrocher le combiné de votre poste. Pour refuser l'appel, appuyer sur le bouton **Fin.** 

### Lorsque l'appel est destiné à une file d'attente dont vous faites partie :

L'appel est présenté dans la fenêtre **Appels en attente**, dans la file d'attente correspondante.

Si votre poste sonne, l'appel sera également présenté dans la fenêtre **Communications** et vous pouvez répondre directement à l'appel.

Si votre poste ne sonne pas et que vous souhaitez récupérer un appel de la file d'attente, cliquer sur celui-ci puis sur le bouton **Récupérer**. Ceci fera sonner votre poste et l'appel sera présenté également dans la fenêtre **Communications**.

Pour plus d'informations sur la gestion des files d'attente, se référer au slide 16.

#### Réponse automatique :

Afin d'activer la réponse automatique, cliquer sur le bouton . Les appels entrants seront ainsi répondus automatique sans devoir décrocher.

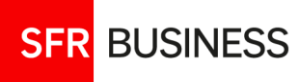

#### 03 **Transférer un appel** En mode aveugle ou dirigé

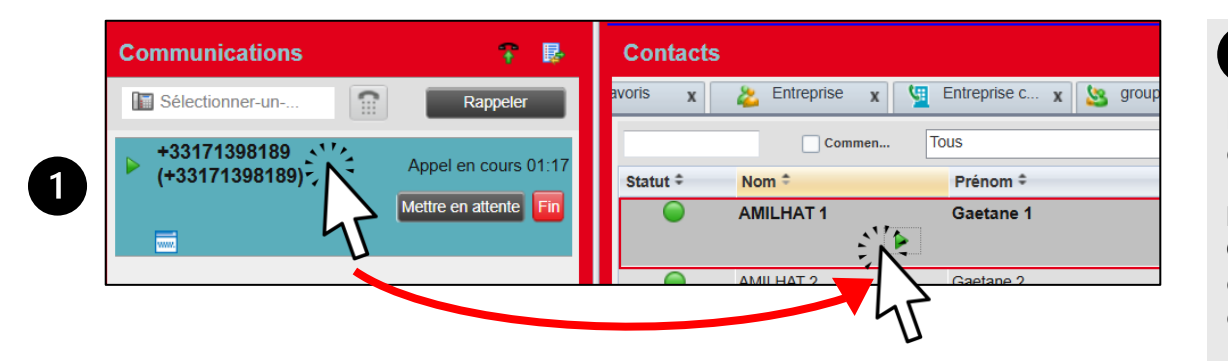

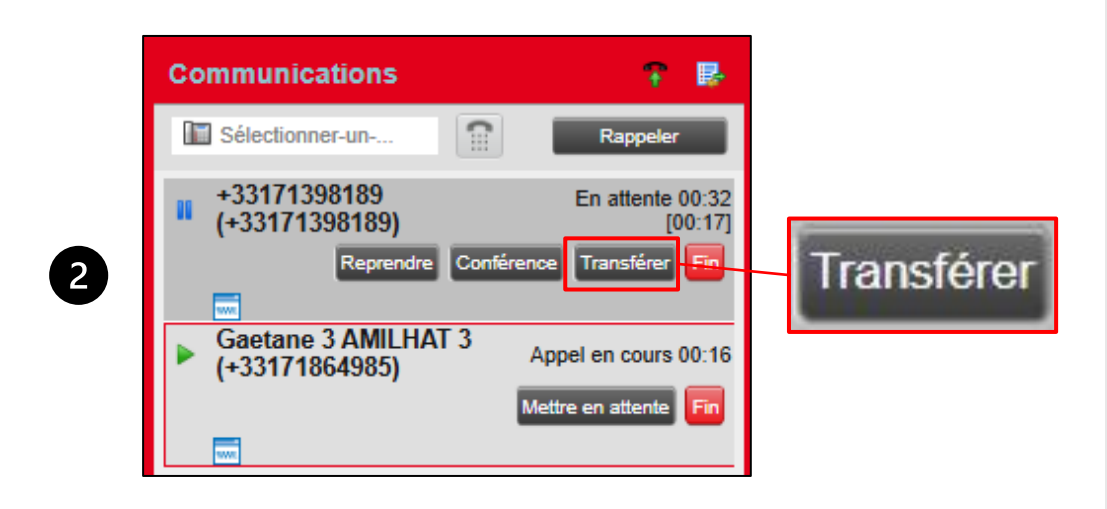

#### **1** Transfert en mode aveugle:

L'appel est transféré directement à un autre interlocuteur sans l'en informer au préalable.

**Méthode 1 (drag-and-drop)**: Pendant un appel en cours, dans la fenêtre **Communications,** cliquer sur l'appel et faites un drag-and-drop sur le contact de destination dans la fenêtre **Contacts**. L'appel initial sera directement transféré vers le destinataire.

<u>Note</u> : Il faut au préalable activer la fonctionnalité de drag-and-drop dans paramètres > Général > Cocher la case « Drag-and-drop ».

**Méthode 2**: Pendant un appel en cours, cliquer sur le destinataire du transfert dans l'annuaire, puis cliquer sur le bouton transférer.

#### **2** Transfert en mode dirigé :

L'appel est d'abord mis en attente le temps de prévenir le destinataire, puis transféré si celui-ci est disponible.

**Méthode** : Pendant un appel en cours, lancer un nouvel appel vers le destinataire du transfert. L'appel en cours sera mis en attente automatiquement. Lorsque le nouvel appel est établi, depuis la fenêtre **Communications**, cliquer sur le bouton **Transférer** de l'appel en cours. L'appel initial sera transféré vers le destinataire.

# **O4 Faire une conférence** 3 à 6 participants

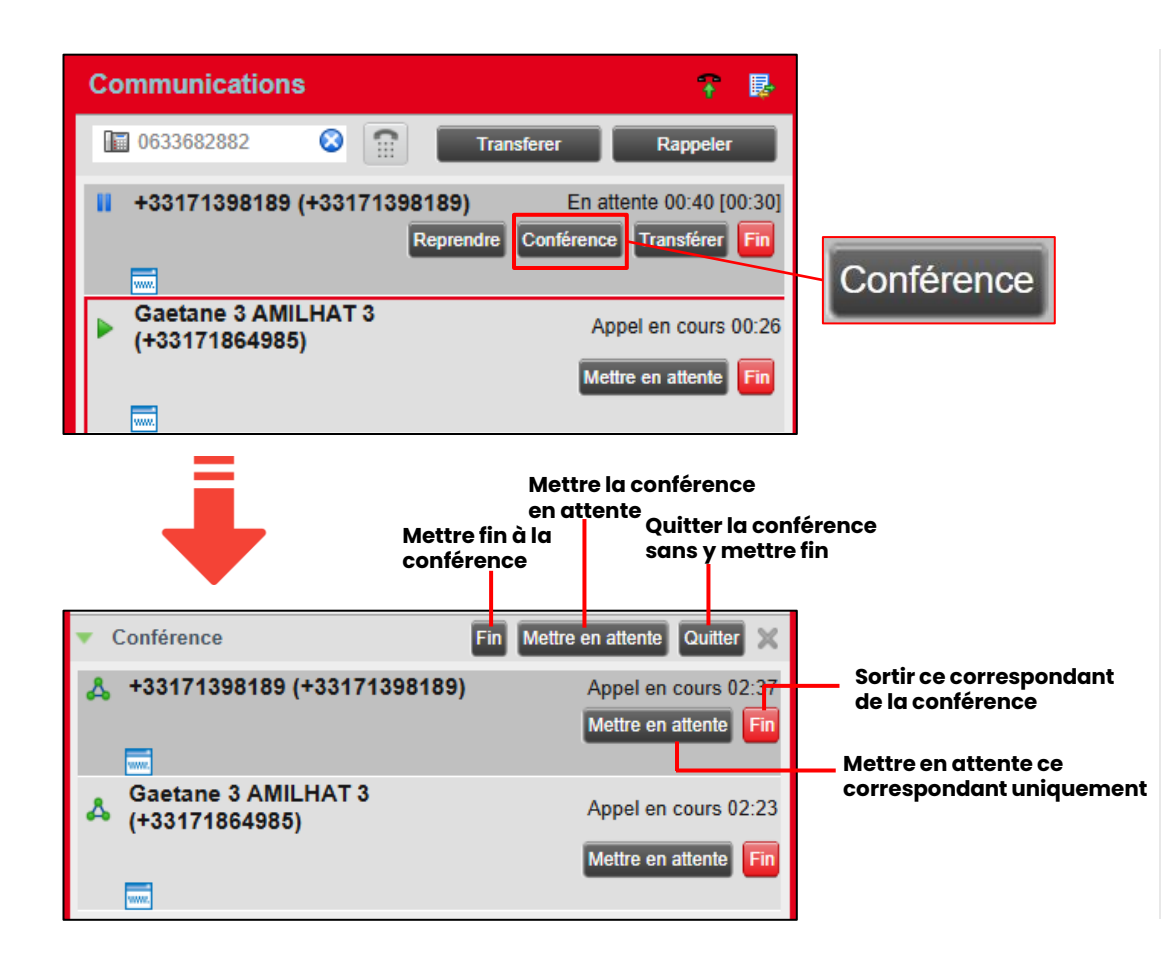

#### lère méthode:

Pendant un appel en cours, initier un nouvel appel (depuis la fenêtre **Contacts** ou en composant un numéro). Lorsque le correspondant répond, appuyer sur le bouton **Conférence** qui s'affiche sur le nouvel appel. La conférence s'établie et les deux appels apparaissent dans la fenêtre **Conférence**.

#### 2ème méthode :

Lorsque deux appels sont en cours, cliquer sur un des deux appels, puis cliquer sur le bouton **Conférence** du second appel dont vous souhaitez ajouter le correspondant à la conférence. La conférence s'établie avec les deux correspondants.

Vous pouvez répéter ces deux procédures pour ajouter plus de correspondants dans la conférence.

Vous pouvez gérer ensuite votre conférence une fois établie (voir capture à gauche).

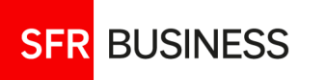

#### Intercepter un appel

Pour récupérer les appels de vos lignes supervisées

| Contac | S         | e v tå Personnel | v III Numérotatio v | Groupes di    | an v 🔎 Co  | ntacts sup y     |                 |                |
|--------|-----------|------------------|---------------------|---------------|------------|------------------|-----------------|----------------|
| C. M.  |           |                  |                     | C: Croopes an | ap x Z 000 | 1 X              |                 |                |
|        | Commen    | Tous             | ✓ Q.                |               |            | Recherche rapide |                 | ×              |
| Statut | Nom =     | Prenom ÷         | Numero public       | Numero court  | Mobile     | Titre            | Département 🗧   | Notes ÷        |
|        | El Youbi2 | Othman2          | +33173775084        | 10324         |            |                  |                 | Notes          |
|        |           |                  |                     |               |            |                  |                 | Appel Répondre |
|        |           |                  | RÉF                 |               | ND         | RE               |                 |                |
|        | Communic  | ations           |                     |               |            |                  | Ŧ               | <b>B</b>       |
|        | 06336828  | 82 📀             |                     |               |            |                  | recompositio    | on             |
|        |           | 98189 (+331      | 171398189)          |               |            |                  | Local entrant C | 00:29<br>Fin   |

# Intercepter un appel arrivant vers une ligne de votre entreprise

Pour intercepter un appel qui sonne sur la ligne d'un collaborateur de votre entreprise, dans la fenêtre **Contacts**, onglet **Contact supervisés**, repérer la ligne recevant l'appel (pastille de statut de la ligne **orange**). Cliquer sur la ligne en question, puis cliquer sur **Reprendre**.

L'appel sera présenté dans la fenêtre **Communications** et fera sonner votre poste.

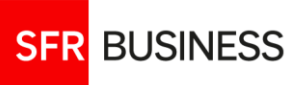

05

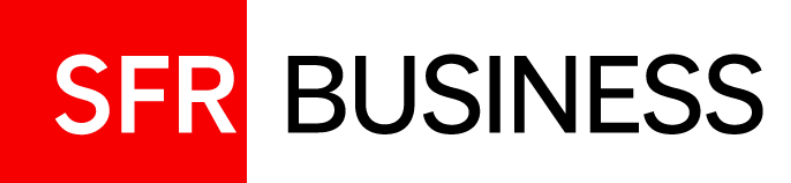

# Gestion des groupes d'appel

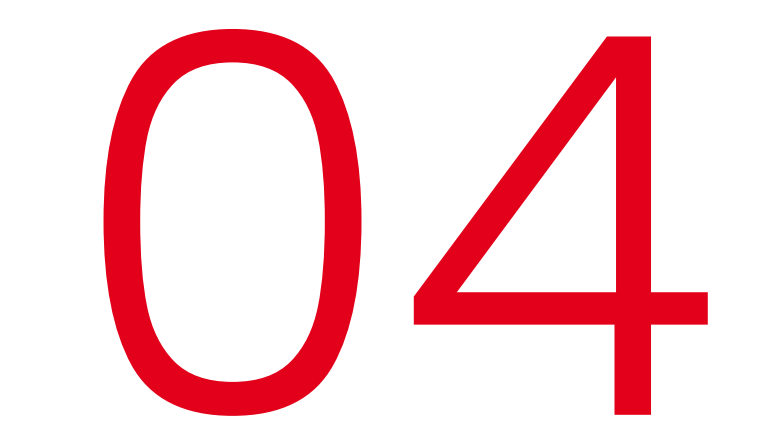

Affichage, gestion des files d'attente

#### Gestion des groupes d'appel Activation et affichage

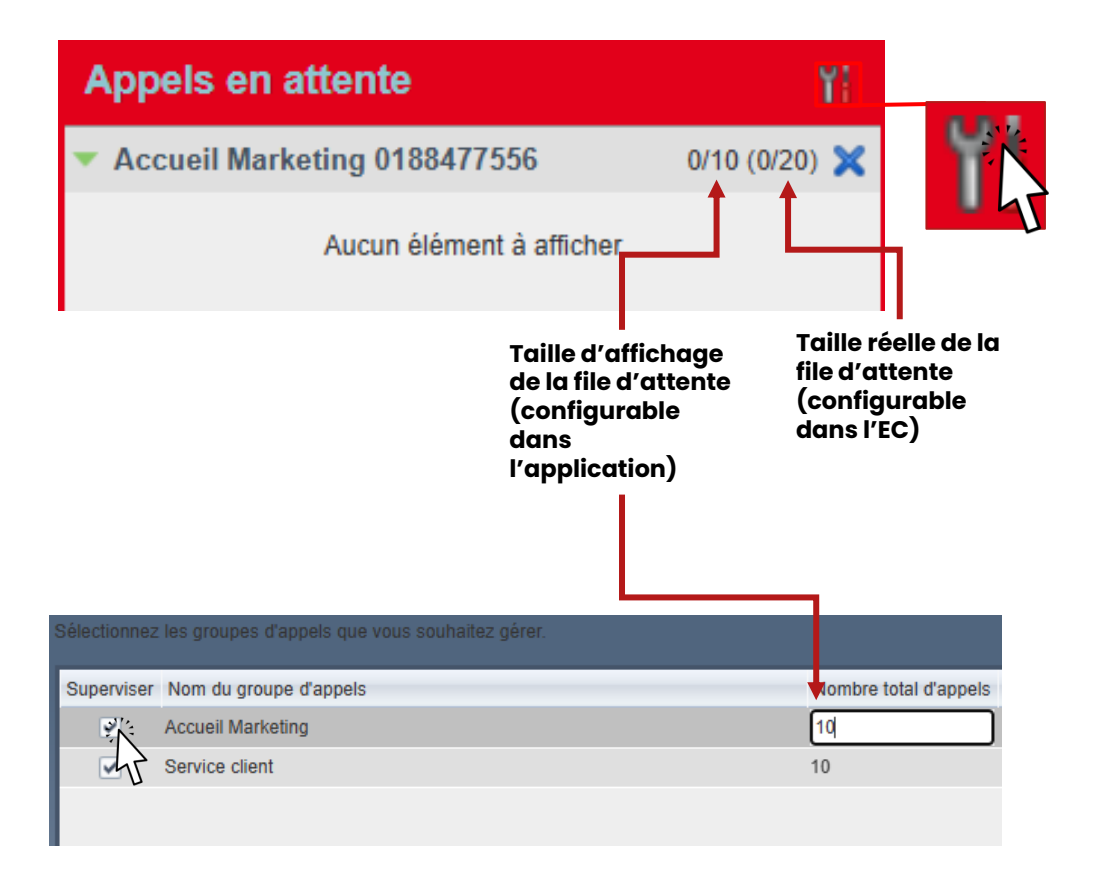

#### Affichage des groupes :

Les files d'attente des groupements d'appel auxquels fait partie votre ligne sont affichés dans la fenêtre **Appels en attente.** 

Pour activer l'affichage des groupes d'appel, il faut au préalable :

- Cliquer sur le bouton de configuration i, puis Boîte de dialogue Gestion des groupes d'appels
- Cocher le groupe d'appels que vous souhaitez afficher dans la fenêtre **Appels en attente** puis cliquer sur Enregistrer.

# Gérer l'appartenance aux groupes d'appel depuis votre application :

Pour gérer l'appartenance aux groupes d'appel, aller dans **Paramètres**, puis dans l'onglet **Application**, cocher/décocher le groupe auquel vous souhaitez appartenir ou non. Si vous décochez le groupe, votre poste ne sonnera plus si un appel est présenté à votre groupe d'appel.

#### **O2 Gestion des groupes d'appel** Gestion des files d'attente

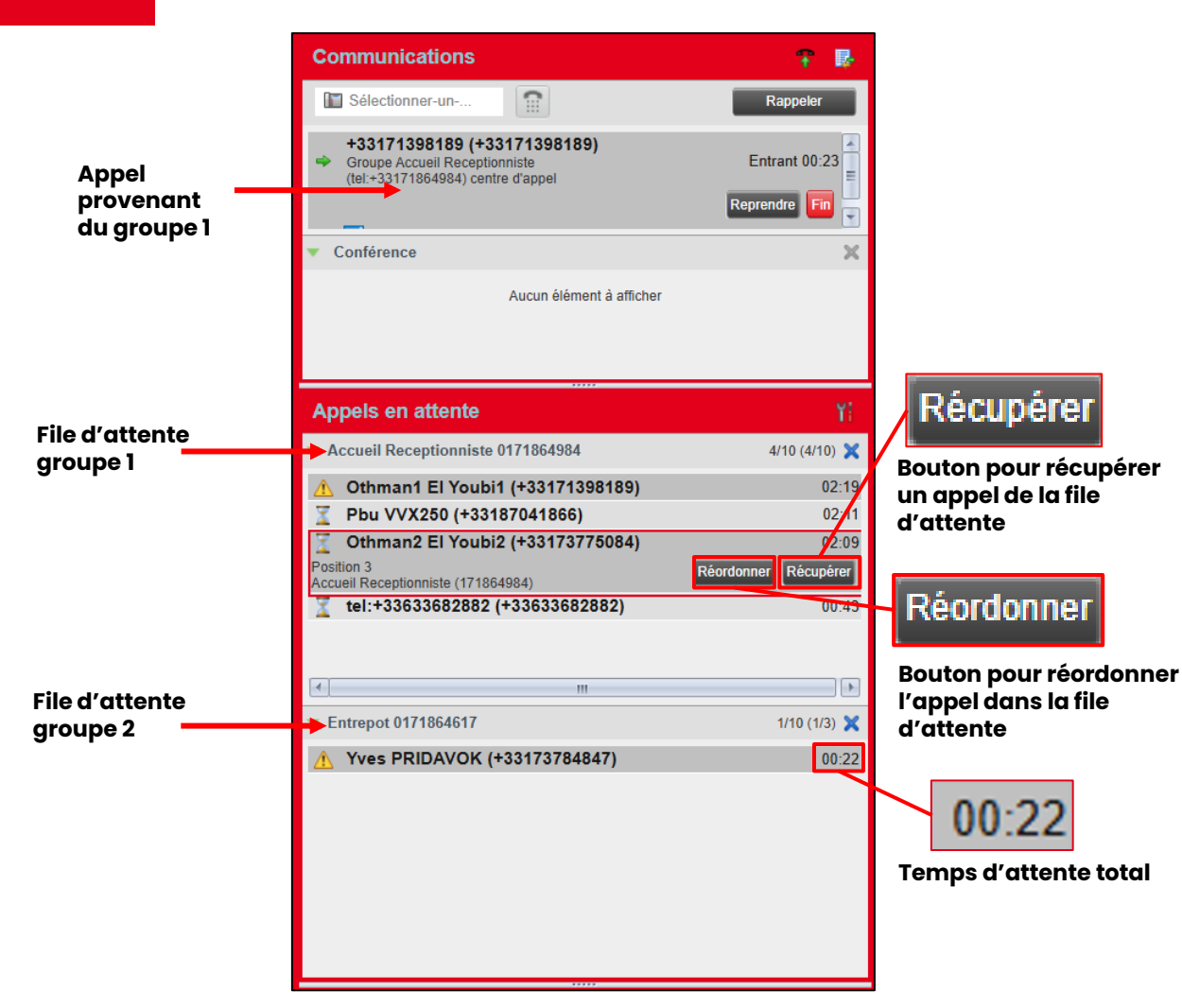

#### Appels vers votre Groupe d'appel:

Les appels à destination de vos groupes d'appels sont présentés dans la fenêtre **Appel en attente**, dans la file d'attente correspondant au groupe.

Si votre ligne est connectée au groupe et disponible, lorsque celle-ci sonne, l'appel sera également présenté dans la fenêtre **Communications**.

#### Récupérer un appel de la file d'attente :

Il est possible à tout moment de récupérer n'importe quel appel de la file d'attente d'un groupe quelconque. Pour ceci, cliquer sur l'appel en question puis cliquer sur le bouton Récupérer. L'appel sera présenté dans la fenêtre Communications.

#### Réordonner un appel dans la file d'attente :

Lorsque plusieurs appels se présentent à un groupe d'appel, ceux-ci sont placés dans la file d'attente. Il est possible de modifier l'ordre de ces appels : celui placé en haut de la file sera présenté en priorité au standardiste dès qu'une ligne se libère. Pour ceci, cliquer sur l'appel en question, cliquer sur le bouton Réordonner, puis choisir la nouvelle position de l'appel.

A noter qu'un appel qui a été remis en file d'attente (c'est-à-dire présenté à au moins un agent qui n'a pas répondu ou refusé l'appel). ne peut pas être réordonné.

#### Transférer un appel de la file d'attente :

Il est possible de transférer un appel dans la file d'attente vers un numéro de l'annuaire, ou un autre groupe d'appel. Pour ceci, cliquer sur l'appel dans la file d'attente, puis dans la fenêtre Contacts cliquer sur la ligne à laquelle vous souhaitez transférer l'appel. Cliquer ensuite sur le bouton Transférer

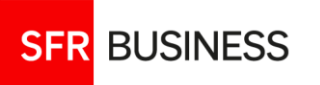

## 03

### **Gestion des groupes d'appel**

Statuts des appels dans la file d'attente

| Communications                                                                           | 🕆 💀           |
|------------------------------------------------------------------------------------------|---------------|
| Saisir un numéro                                                                         | recomposition |
| Service client - Pbu VVX250 (60059)     Service client (tel:+33173784916) centre d'appel | Entrant 00:04 |
| ▼ CONFÉRENCE                                                                             | ×             |
| Aucun élément à afficher                                                                 |               |
| Appels en attente                                                                        | Y             |
| Accueil Marketing 0188477556                                                             | 0/10 (0/20) 🗙 |
| <ul> <li>Service client 0173784916</li> </ul>                                            | 3/10 (3/20) 🗙 |
| A Pbu VVX250 (+33187041866)                                                              | 00:51         |
| tel:+33187269111 (+33187269111)                                                          | 00:16         |
| U Denjamin Receptioniste (+331/1864980)                                                  | 00:03         |

#### Statuts et icônes des appels en file d'attente

Le volet « Appels en attente » présente, à gauche de chaque appel, une icône qui indique son état actuel. Ces pictogrammes permettent aux standardistes d'identifier en un coup d'œil si l'appel est simplement en attente, s'il écoute une annonce, s'il a été réordonné dans la file ou s'il a été refusé puis réinjecté dans la queue.

L'appel arrive en file d'attente et une annonce de prédécroché non interruptif est en cours de lecture

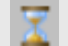

L'appel est présenté la première fois à un agent

L'appel a été présenté à un agent puis remis en file d'attente car non répondu ou rejeté

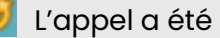

L'appel a été réordonné

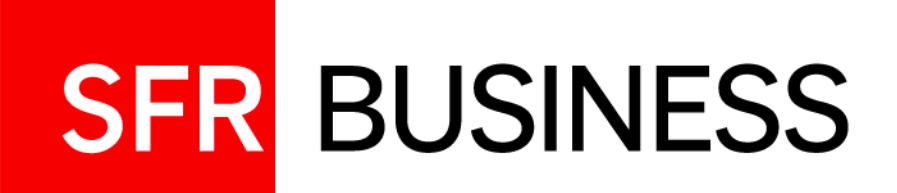

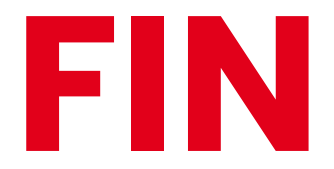